## 配置安全客户端GUI语言

#### 目录

## 简介

本文档介绍如何更改安全终端GUI的语言。

## 先决条件

#### 要求

Cisco 建议您了解以下主题:

- Cisco Secure Endpoint
- Windows操作系统

#### 使用的组件

- 安全终端8.0.1
- Windows 10 21H2
- Windows 11 21H2

本文档中的信息都是基于特定实验室环境中的设备编写的。本文档中使用的所有设备最初均采用原 始(默认)配置。如果您的网络处于活动状态,请确保您了解所有命令的潜在影响。

#### 配置

引入安全客户端(安全终端8)后,可以使用下列语言之一显示GUI(列表可能会有所更改,请验证受 支持语言的版本说明):

·捷克语

·荷兰语

- ·法语
- ·德语
- ·匈牙利语
- ·意大利语
- ·日语
- · 韩语 · 波兰语
- ·葡萄牙语
- ·俄语
- ·简体汉语
- ·西班牙语
- ·繁体中文

检查当前的系统区域设置

检查Windows中的系统区域设置。打开运行应用程序并执行msinfo32以打开系统信息:

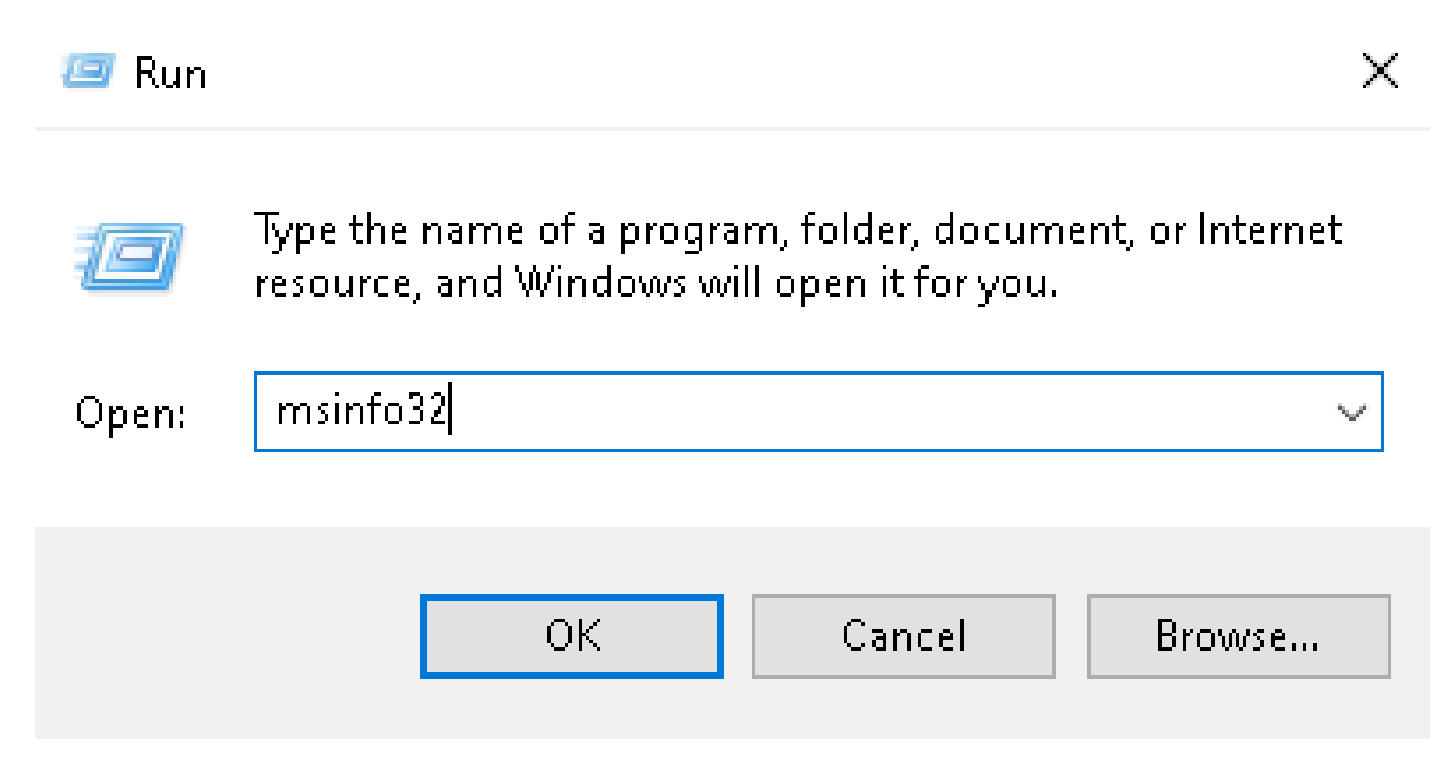

在System Information(系统信息)窗口中,您可以看到System Summary > Locale下的System Locale:

| System Information                                                         |                                                                                                    |                                                                                                    |  | $\times$ |
|----------------------------------------------------------------------------|----------------------------------------------------------------------------------------------------|----------------------------------------------------------------------------------------------------|--|----------|
| File Edit View Help                                                        |                                                                                                    |                                                                                                    |  |          |
| System Summary<br>Hardware Resources<br>Components<br>Software Environment | Item<br>BaseBoard Manufacturer<br>BaseBoard Product<br>BaseBoard Version<br>Platform Role<br>Secure Boot State<br>PCR7 Configuration<br>Windows Directory<br>System Directory<br>Boot Device | Value<br>Intel Corporation<br>4408X Desktop Reference Platform<br>None<br>Desktop<br>On<br>Binding Not Possible<br>C:\Windows<br>C:\Windows<br>C:\Windows\system32 |  |          |
|                                                                            | Locale                                                                                                    | United States                                                                                                    |  |          |
|                                                                            | Hardware Abstraction Layer<br>User Name<br>Time Zone<br>Installed Physical Memory (RAM)<br>Total Physical Memory<br>Available Physical Memory                                                | version = 100.22000.778*<br>Not Available<br>Pacific Daylight Time<br>16,0 GB<br>16,0 GB<br>12,5 GB                                                                |  |          |

#### 安全终端UI以英文显示:

| 🕱 Cisco Secure | e Client                                     | -        |       | $\times$        |
|----------------|----------------------------------------------|----------|-------|-----------------|
|                | Secure Endpoint:<br>Connected.<br>Flash Scan | <u> </u> | Start |                 |
| <b>\$</b> (1)  |                                              |          |       | diali-<br>cisco |

配置系统区域设置

要更改安全终端语言,我们需要更改系统区域设置。同样的过程也适用于Windows 10和Windows 11。

可以在控制面板>区域>管理>更改系统区域设置中执行此操作

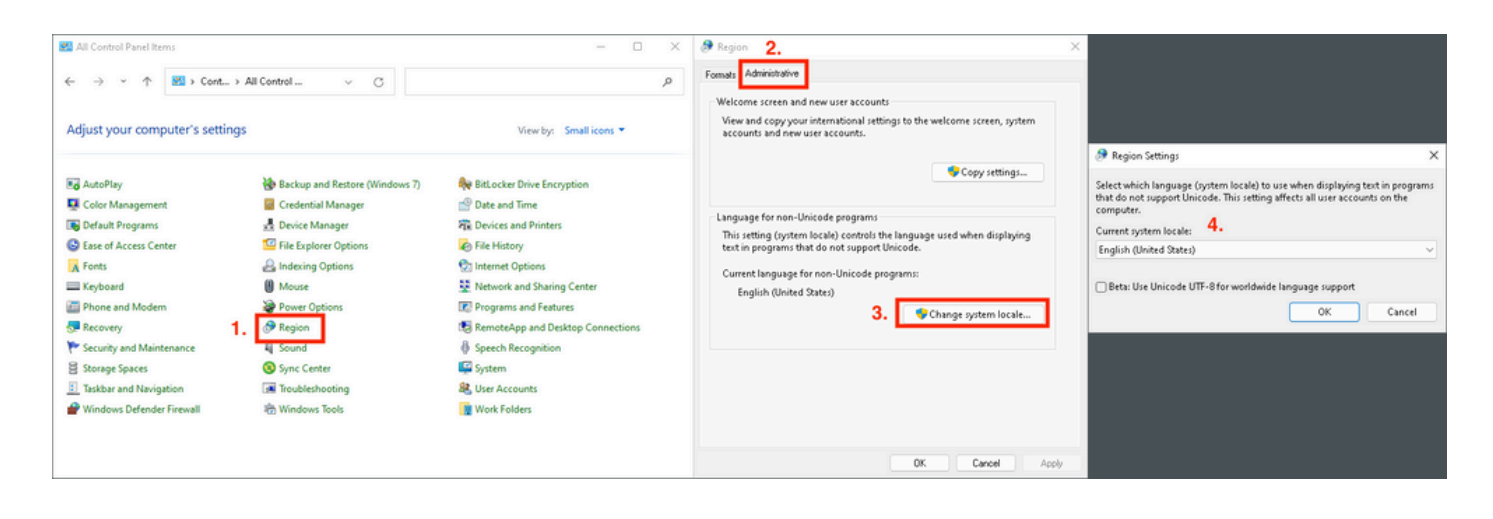

🕂 注意:更改系统区域设置需要重新启动。

#### 验证GUI语言

此示例说明将System Locale更改为German后会发生什么情况:

🔊 Region Settings

Select which language (system locale) to use when displaying text in programs that do not support Unicode. This setting affects all user accounts on the computer.

X

Cancel

| Current system locale:                                 |   |
|--------------------------------------------------------|---|
| German (Germany)                                       | ~ |
|                                                        |   |
| Beta: Use Unicode UTF-8 for worldwide language support |   |

0K

重新启动后,我们将验证System Information:

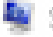

System Information

File Edit View Help

| System Summary<br>Hardware Resources<br>Components<br>Software Environment | Item<br>BaseBoard Product<br>BaseBoard Version<br>Platform Role<br>Secure Boot State<br>PCR7 Configuration<br>Windows Directory<br>System Directory<br>Boot Device | Value<br>4406X Desktop Reference Platform<br>None<br>Desktop<br>On<br>Binding Not Possible<br>C:\Windows<br>C:\Windows\system32<br>\Device\HarddiskVolume1 |
|----------------------------------------------------------------------------|----------------------------------------------------------------------------------------------------|----------------------------------------------------------------------------------------------------|
|                                                                            | Locale<br>Haroware Abstraction Layer<br>User Name<br>Time Zone<br>Installed Physical Memory (RAM)<br>Total Physical Memory<br>Available Physical Memory            | Germany<br>Version = 10.0.22000.778*<br>Not Available<br>Pacific Daylight Time<br>16,0 GB<br>16,0 GB<br>13,6 GB                                            |

#### 我们还会检查安全终端的GUI:

| 🕲 Cisco Secur | e Client                                            | _   |         | $\times$          |
|---------------|-----------------------------------------------------|-----|---------|-------------------|
|               | <b>Secure Endpoint:</b><br>Verbunden.<br>Flash-Scan | ~ ( | Starten |                   |
| \$ ()         |                                                     |     |         | -ilialia<br>cisco |

# Secure Client

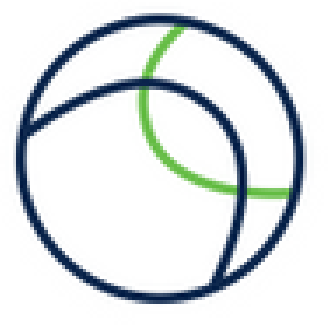

Copyright 2004 - 2022 Cisco Systems, Inc. All Rights Reserved

| Nutzungsbedingungen                           |  |
|-----------------------------------------------|--|
| Datenschutzerklärung                          |  |
| Anmerkungen und Haftungsausschlüsse           |  |
| Drittanbieterlizenzen und -benachrichtigungen |  |

Installierte Module:

| Name             | Version     |  |
|------------------|-------------|--|
| Cloud Management | 1.0.1.400   |  |
| Secure Client-UI | 5.0.00604   |  |
| Secure Endpoint  | 8.0.1.21164 |  |
|                  |             |  |

Schließen

现在您可以看到,GUI以德语显示。

### 故障排除

必须了解安全终端UI语言是根据系统区域设置设置的。新Windows设置中的语言或区域设置不会更 改安全终端UI的语言:

Windows 11:

| Settings                                                            | - • ×                                                                                                    | No System Information<br>File Edit View Help                                                                                                    | - 0 ×      |
|---------------------------------------------------------------------|----------------------------------------------------------------------------------------------------|----------------------------------------------------------------------------------------------------|------------|
| R cisco<br>Local Account                                            | Time & language > Language & region                                                                                                    | System Summary Utem Value SaseBoard Product 4400X Desistop Reference Platform                                                                                                    | 1          |
| Find a setting                                                      | Language Windows display language Windows features like Settings and File Explorer will appear in this language English (United States) ~ | Comparatinico     BasteBoard Version None     BasteBoard Version     BasteBoard Version     Board     Board Version     Board     Board     Board     Board     Cong     Cong           |            |
| System     Bluetooth & devices                                      | Prefered languages Microsoft Store apps will appear in the first supported language in this list Add a language                           | System Directory C:WMrdows/system/22<br>See 6 bytes University and diskelower<br>Locale Germany                                                                                                    | _          |
| <ul> <li>Network &amp; internet</li> <li>Personalization</li> </ul> | English (United States)           Isinguage pack, text-to-speech, speech recognition, handwriting, basic typing                           | The uniter instance upon the second second in the uniter instance of the second second |            |
| Apps                                                                | H Palah                                                                                                    | Total Rhysical Memory 16.0 GB<br>Available Rhysical Memory 13.6 GB                                                                                                    | Close Find |
| 3 Time & language                                                   | Region                                                                                                    | Search selected category only Search category names only                                                                                                    | Fortune    |
| <ul> <li>Gaming</li> <li>Accessibility</li> </ul>                   | Country or region     Windows and apps might use your country or region to give you local content     Poland                              | Considerate Client - D X                                                                                                    |            |
| <ul> <li>Privacy &amp; security</li> <li>Windows Update</li> </ul>  | Regional format Polish (Poland) ~ ~                                                                                                    | Secure Indiguet:<br>Ventradia.<br>Flanksan                                                                                                    |            |
|                                                                     | Related settings                                                                                                    |                                                                                                    |            |
|                                                                     | Typing Spet check, autocorrect, text suggestions                                                                                          |                                                                                                    |            |

#### Windows 10:

| ← Settings              |                                                                                                    |
|-------------------------|----------------------------------------------------------------------------------------------------|
| 命 Home                  | Region                                                                                                    |
| Find a setting $\wp$    | Country or region                                                                                                    |
| Time & Language         | Poland $\checkmark$                                                                                                    |
| 🗟 Date & time           | Windows and apps might use your country or region to give you local content.                                                                                                    |
| 🕲 Region                | Regional format                                                                                                    |
| ⊿ <sup>≄</sup> Language | Current format: Polish (Poland)           Polish (Poland)                                           Polish (Poland)                                                                                                    |
| မှု Speech              | Windows formats dates and times based on your language and regional preferences.                                                                                                    |
|                         |                                                                                                    |
| ← Settings              | - □ X System information     File Edit View Help      System Simmary     Brandware Resources     BaseBoard Manufacturer     intel Corporation     BaseBoard Product     4406X Desitop Reference Platform     BaseBoard Version     None |

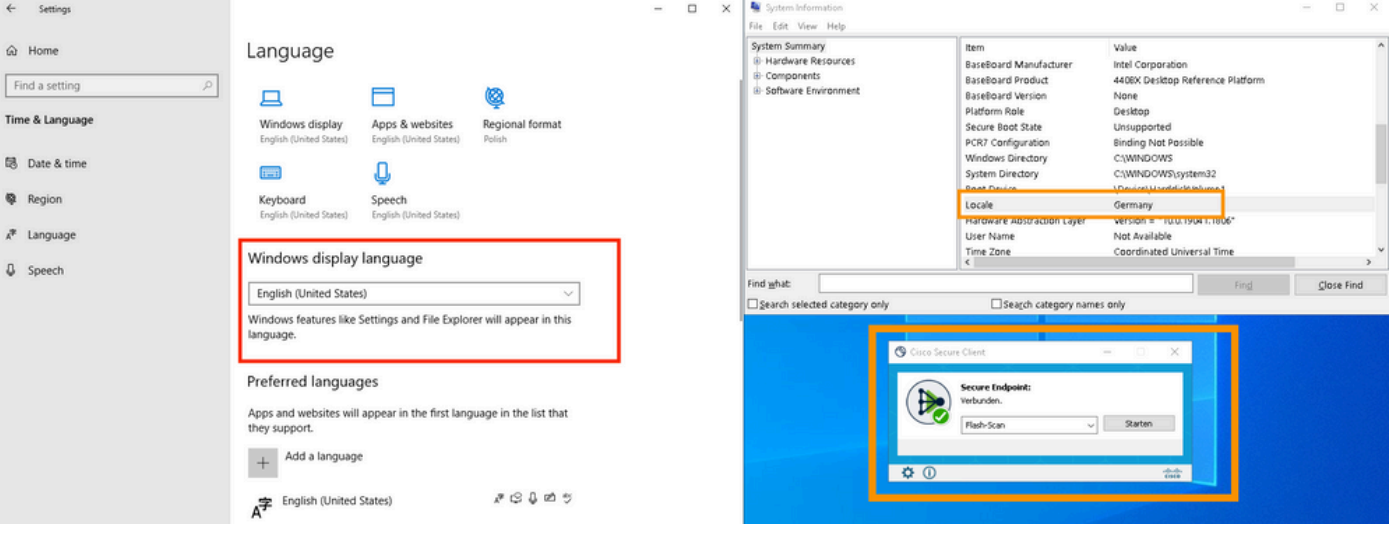

#### 关于此翻译

思科采用人工翻译与机器翻译相结合的方式将此文档翻译成不同语言,希望全球的用户都能通过各 自的语言得到支持性的内容。

请注意:即使是最好的机器翻译,其准确度也不及专业翻译人员的水平。

Cisco Systems, Inc. 对于翻译的准确性不承担任何责任,并建议您总是参考英文原始文档(已提供 链接)。